Jak přidat knihovny na google scholar

- 1. Jděte na stránku <u>https://scholar.google.cz/</u>
- 2. Klikněte na nabídku v levém horním rohu

| Soubor Úpravy Zobrazit Histor             | rie Zálgžky Nástroje Nápovéda                                                                                                    |          | - a ×                             |
|-------------------------------------------|----------------------------------------------------------------------------------------------------|----------|-----------------------------------|
| Google Scholar                            | × +                                                                                                    |          |                                   |
| $( \leftrightarrow ) $ $\Leftrightarrow $ | 🔘 🚔 https://scholar.google.cz                                                                                                    | ··· 🗵 1  | ☆ ⊻ ₩\ ⊡ ≡                        |
| 🕥 🕈 Múj profil 🛛                          | de Moje knihona                                                                                                    |          |                                   |
| 0                                         |                                                                                                    |          | •                                 |
|                                           |                                                                                                    |          |                                   |
|                                           | Coordo Coholor                                                                                                    |          |                                   |
|                                           | Google Scholar                                                                                                    |          |                                   |
|                                           |                                                                                                    |          |                                   |
|                                           | Q.                                                                                                    |          |                                   |
|                                           | Doporučené články                                                                                                    |          |                                   |
|                                           | Cross-Cultural Variation in women's Preferences for men's Body Hair<br>BW Dixson, MJ Ramita, RC Brooks - Adaptive Human Behavior and Physiology, 2019 |          |                                   |
|                                           | Waist-to-hip measurement ratio among dental students in urban areas                                                                                   |          |                                   |
|                                           | Zobrazit všechna doporučení                                                                                                    |          |                                   |
|                                           | Stúlte na ramanou shrú                                                                                                    |          |                                   |
|                                           |                                                                                                    |          |                                   |
|                                           | Google Scholar in English                                                                                                    |          |                                   |
|                                           |                                                                                                    |          |                                   |
|                                           |                                                                                                    |          |                                   |
|                                           |                                                                                                    |          |                                   |
|                                           |                                                                                                    |          |                                   |
|                                           |                                                                                                    |          |                                   |
|                                           |                                                                                                    |          |                                   |
|                                           |                                                                                                    |          |                                   |
|                                           |                                                                                                    |          |                                   |
|                                           |                                                                                                    | ALC: 12  |                                   |
|                                           |                                                                                                    | Napoveda | Ochrana soukromi Smluvni podminky |
|                                           |                                                                                                    |          | F ~ 14 25.02.2019                 |

 Klikněte na Nastavení >>> Knihovní odkazy >>> do vyhledávače napište "knihovna Univerzity Karlovy" a "Souborný katalog ČR – České knihovny". Vyhledanou knihovny si přidejte (objeví se Vám zaškrtlé pod vyhledávačem jako na obrázku)

| Soubor Úpravy Zobrazit Historie  | Zālgīty Ņātrije Nāpojēda                                                                                                    |              | - a ×                               |
|----------------------------------|----------------------------------------------------------------------------------------------------|--------------|-------------------------------------|
| Nastaveni služby Google Scholl . | T T ① A https://scholar.google.cz/scholar_settings?scillh=18/hl=cs8as_sdt=0.5%2                                                                                                    | ☺ ☆          | <u>⊻</u> w\ © ≡                     |
| ≡ Google Scholar                 |                                                                                                    |              | 3                                   |
| Nastavení                        |                                                                                                    |              |                                     |
| Výsledky vyhledávání             | Zobrazit přístupové odkazy knihoven (můžete vybrat až 5 knihoven):                                                                                                    |              |                                     |
| Jazyky<br>Knihovni odkazy        | Q                                                                                                    |              |                                     |
| Tlačítko                         | napl. knihovna Univerzity Karlovy                                                                                                    |              |                                     |
|                                  | I Univerzita Karlova - Full-text @ SFX UK<br>I Soubomý katalog ČR - České knihovny                                                                                                    |              |                                     |
|                                  | Onine plistup k pledplatným knihomy je obvykle omezen na stálé nádrženiky knihomy. Možná se budete muset<br>příhlást pomocí hesla knihomy, použíž školiti počitačnebo nakonfigurosti prohlžeč pro použiží provy serviru<br>knihomy, Navštoše veborou stránku knihomy nebo požádeje o pomoc místniho knihomika. |              |                                     |
|                                  | weite                                                                                                    |              |                                     |
|                                  | Chcete-li zachevat nastaveni, je tleba povolit soubory cookie.                                                                                                    |              |                                     |
|                                  |                                                                                                    |              |                                     |
|                                  |                                                                                                    |              |                                     |
|                                  |                                                                                                    |              |                                     |
|                                  |                                                                                                    |              |                                     |
|                                  |                                                                                                    |              |                                     |
|                                  |                                                                                                    |              |                                     |
|                                  |                                                                                                    |              |                                     |
|                                  |                                                                                                    |              |                                     |
|                                  |                                                                                                    |              |                                     |
|                                  |                                                                                                    |              |                                     |
|                                  |                                                                                                    | Manufata P   | takenen anderen ( Ordered anderen ( |
|                                  |                                                                                                    | naporeda - G | Chrana soukioni Simoni podininky    |